図面テンプレートの設定を標準図面テンプレートで使用したい

まず、図面テンプレートに更新したい既存図面を開きます。それで図を削除し使用要素数を0 にします。

□ 画面上に図形が描かれていなくても画面右下の作図要素数が0以外になっている場合は更新が できませんので、編集-最適化-テーブルで要素数を0にしてから行ってください。

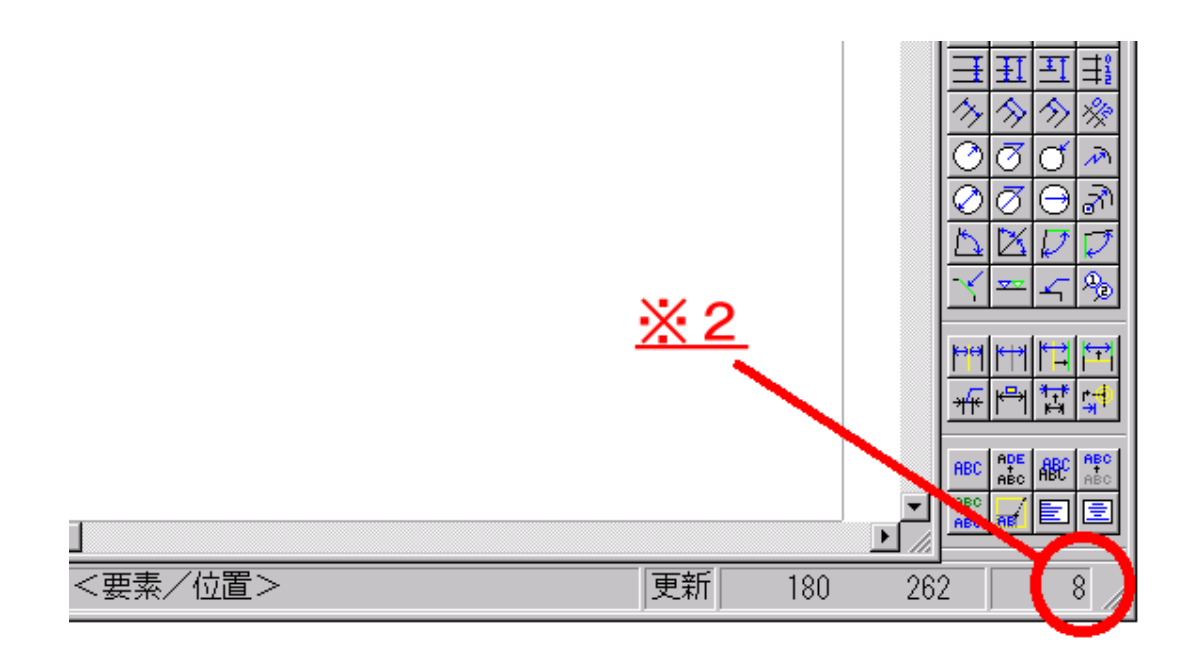

## ※2 この部分を確認してください

表示-コマンド定義で拡張コマンドより「標準図面テンプレートを更新する」機能をツールボ ックス、またはツールバーに割り付けてください。

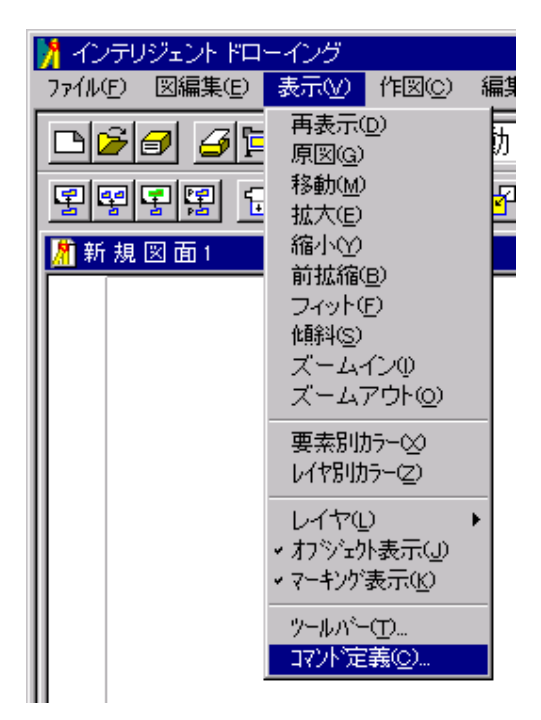

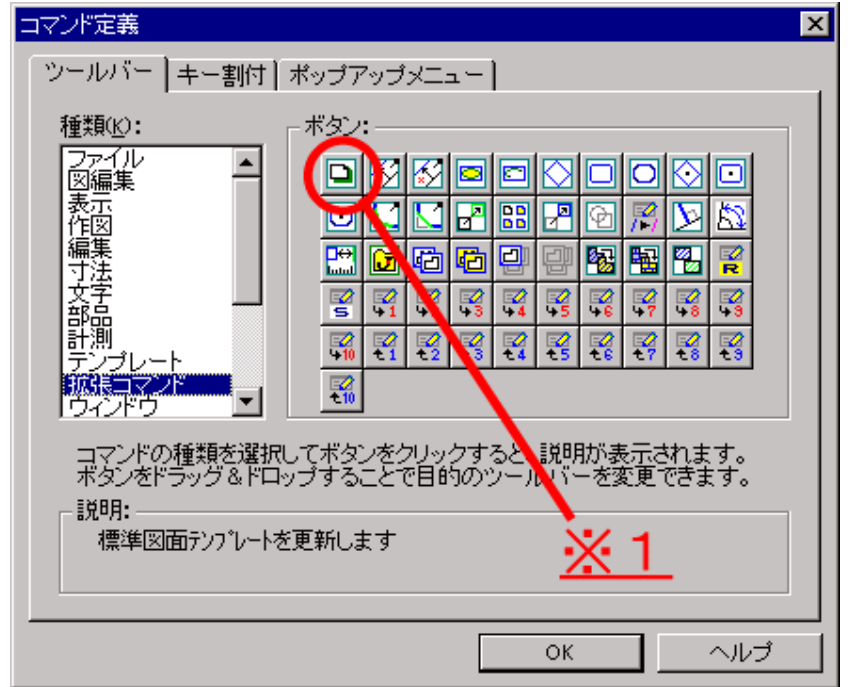

□1 このボタンをツールバー又はツールボックスにドラッグ&ドロップして割り付けてください。

割り付けた「標準図面テンプレート更新」のボタンを押すと下記のボックスが表示されますので 「更新する」を選択して**OK**ボタンを押してください。

更新した標準図面テンプレートを元に戻すには「標準に戻す」を選択して**OK**ボタンを押してください。

| 標準図面テンプレート更新 |       | K |
|--------------|-------|---|
| ⊙ 更新する       | ОК    |   |
| ○ 標準に戻す      | キャンセル |   |
|              |       |   |

□ 図面内になにか作図されている場合は更新できません。

下記のワーニングメッセージが表示されます。

| 標準図面: | アンプレートの更新        | × |
|-------|------------------|---|
| •     | 要素が存在する為、更新出来ません | , |
|       |                  |   |

更新は何も作図されていない画面上で図面テンプレートの設定をした状態で行ってください。

| 新規作成     |                    |            |                                | × |
|----------|--------------------|------------|--------------------------------|---|
| 図面テンプレート | 新規                 |            |                                |   |
|          | 用紙サイズ( <u>P</u> ): |            | АО ОК                          |   |
|          | 縮尺:                |            | 1 (N) / 1 (D) ++>zh            |   |
|          | 領域長                | X          | 1189.00 小ルフ°(出)                |   |
|          |                    | <u>Y</u> : | 841.00                         |   |
|          | 文字縮尺:              |            | Γ                              |   |
|          |                    |            | 説明<br>標準のテンプレートをもとに新規図面を作成します。 |   |

ファイルー新規作成を選んで、新規タブより A0 用紙を選択してみてください。

レイヤ設定、ペン設定等同じになっている事を確認してください。